## راهنماک آزمون آنلاین مدرسی علمیہ معصومیہ

## ۱. ابتدا از طریق مرور گر، وارد سامانه http://exam.masoumieh.ir شوید.

| سامانه آزمون أنلاين معصوميه 🦇                 | × +                        |                                           | - 0 ×                                |
|-----------------------------------------------|----------------------------|-------------------------------------------|--------------------------------------|
| $\leftrightarrow$ $\rightarrow$ C $rac{1}{2}$ | 0 🔏 exam.masoumieh.ir      | ••• 🗵 🔂 🔍 Search                          | \$   \ □ ◎ =                         |
|                                               |                            | 8                                         | شنبه 4 / 5 / 99 ASI:30AM (19 / 5 / 4 |
|                                               |                            |                                           |                                      |
|                                               |                            |                                           |                                      |
|                                               |                            |                                           |                                      |
|                                               |                            |                                           |                                      |
|                                               |                            |                                           |                                      |
| la l                                          | يت نام<br>العداد گرممه: 44 | لیست و جستجوی ازمونها ورود به سیستم ت<br> | كروهما                               |
|                                               | معدد بروسه                 | (1)                                       | گروه اصلی                            |
|                                               |                            | للاب پایه اول (0)<br> - صرف (0)           | »-                                   |
|                                               |                            | - منطق (0)<br>- احكام (0)                 |                                      |
|                                               |                            | - نحو (0)<br>- قَالَن (0)                 |                                      |
|                                               |                            | - تاريخ (0)<br>الاسالية (0)               |                                      |
|                                               |                            | لکت پیه دوم (۵)<br>- نحو (۵)              |                                      |
|                                               |                            | - سیوطی (0)<br>- ابن عقیل (0)             |                                      |
|                                               |                            | - منطق (0)<br>- قرآن (0)                  |                                      |
|                                               |                            | - تاريخ (0)                               |                                      |
|                                               |                            | لدب پيه شوم (۱)<br>- نحو (۵)              |                                      |
|                                               |                            | - تجزیه و ترکیب (0)<br>- بلاغت (1)        |                                      |
|                                               |                            | - مختصر (1)<br>- حواهر (0)                |                                      |
|                                               |                            | - عقايد (0)                               |                                      |

## ۲. وارد قسمت ورود به سیستم گردید.

| سامانه أزمون أنلاين معصوميه 🦇                                       | × +                                                                                                    |                                     |                                                |                            | 3—  | ٥   | × |
|---------------------------------------------------------------------|----------------------------------------------------------------------------------------------------|-------------------------------------|------------------------------------------------|----------------------------|-----|-----|---|
| $\overleftarrow{\bullet}$ $\rightarrow$ C $\overleftarrow{\bullet}$ | 0 🖋 exam.masoumieh.ir                                                                                            | ♡ ☆                                 | Q Search                                       | 全                          |     |     | Ξ |
|                                                                     |                                                                                                    |                                     |                                                | 8:35:30AM 99 / 5 / 4 4     | شنب | A   | Â |
|                                                                     |                                                                                                    |                                     |                                                |                            |     | t d |   |
|                                                                     |                                                                                                    |                                     |                                                |                            |     |     |   |
|                                                                     |                                                                                                    | л                                   |                                                |                            |     |     |   |
|                                                                     |                                                                                                    |                                     | _                                              |                            |     |     |   |
| 1                                                                   | and the second second second second second second second second second second second second second second second | د به سیستم ثبت نام<br>تعداد گرمه 14 | لیست و جستجوی آزمونها وروه                     | گروهها                     |     |     |   |
| لمر                                                                 | تمايس همه ارمون                                                                                                  | محدد درومی، ۲۰                      | (0) . [6] . (1)                                | گروه اصلی (1)<br>ا- طلاب ب |     |     |   |
|                                                                     |                                                                                                    |                                     | پي اون (0)<br>- صرف (0)<br>- منطق (0)          |                            |     |     |   |
|                                                                     |                                                                                                    |                                     | · احکام (0)<br>· نحو (0)                       | -                          |     |     |   |
|                                                                     |                                                                                                    |                                     | · قرآن (0)<br>· تاريخ (0)                      | -                          |     |     |   |
|                                                                     |                                                                                                    |                                     | پایه دوم (0)<br>نحو (0)                        | - طلاب ر<br>-              |     |     |   |
|                                                                     |                                                                                                    |                                     | - سيوطى (0)<br>- ابن عقيل (0)                  |                            |     |     |   |
|                                                                     |                                                                                                    |                                     | - منطق (0)<br>- قرآن (0)                       | -                          |     |     |   |
|                                                                     |                                                                                                    |                                     | - تاريخ (0)<br>پايه سوم (1)                    | -<br>طلاب <i>ب</i>         |     |     |   |
|                                                                     |                                                                                                    |                                     | - نحو (٥)<br>- تجزيه و تركيب (٥)<br>- الاه (٩) | -                          |     |     |   |
|                                                                     |                                                                                                    |                                     | - بلاعت (۱)<br>- مختصر (1)<br>- ممام (۱)       | -                          |     |     |   |
|                                                                     |                                                                                                    |                                     | - جواهر (0)<br>- عقاید (0)                     | -                          |     |     | * |

۳. در این قسمت نام کاربری و رمز عبور خود را وارد نمایید. (نام کاربری و رمز عبور برای طلاب پیامک

|                               |                                          |                                                                         |          | خواهد شد)                    |
|-------------------------------|------------------------------------------|-------------------------------------------------------------------------|----------|------------------------------|
| سامانه آزمون آنلاين معصوميه 🚧 | × +                                      |                                                                         |          | - 0 ×                        |
| ↔ ↔ ↔ ↔                       | 🛛 🔏 exam. <b>masoumieh.ir</b> /login.php | ··· 🖂 🕁                                                                 | Q Search | ± III\ ⊡ © ≡                 |
|                               |                                          |                                                                         |          | شنبه 4 / 5 / 99 8:42:54AM 99 |
|                               |                                          |                                                                         |          |                              |
|                               |                                          | مرار عبار متحقق می می مرا می مرا می می می می می می می می می می می می می |          |                              |

۴. بعد از ورود، امتحان مورد نظر خود را انتخاب نمایید. ( درس بلاغت مختصر به عنوان نمونه انتخاب شده است)

| امانه آزمون آنلاین معصومیه 🦇 | ш × <del>+</del>      | - 0                                                                                                    | × |
|------------------------------|-----------------------|----------------------------------------------------------------------------------------------------|---|
| ← → ♂ @                      | 🛛 🔏 exam.masoumieh.ir |                                                                                                    | ≡ |
|                              |                       | 🕸 سید میثم قوامی خبیصی 🕈 🕇 شنبه 4 / 5 / 99 8:49:13AM                                                                                                    | ^ |
|                              |                       | گروهها لیست و جستجوی آزمونها تاریخچه آزمونهای شما                                                                                                    |   |
|                              | تمايش همه آزمونها     | کروہ اصلی ( )<br>کروہ اصلی ( )<br>- طلاب پایہ اول ( )<br>- منطق ( )<br>- منطق ( )<br>- منطق ( )<br>- منطق ( )<br>- منطق ( )<br>- منطق ( )<br>- قرآن ( )<br>- منطق ( )<br>- منطق ( )<br>- |   |
|                              |                       |                                                                                                    |   |

**۵. در این قسمت توضیحات ابتدایی آزمون را مطالعه و بعد روی (آغاز آزمون) کلیک نمایید.** 

(توضیحات اولیه عکس زیر، آزمایشی است)

| ن معصومیه 🚙 | سامانه آزمون آنلايز | × | +                                  |                                    |                                                           |                                           |                                                          |                                    |                                                       |          | ٥               |   |
|-------------|---------------------|---|------------------------------------|------------------------------------|-----------------------------------------------------------|-------------------------------------------|----------------------------------------------------------|------------------------------------|-------------------------------------------------------|----------|-----------------|---|
| €) → C'     | ŵ                   | 0 | 🔏 exam.masoumieh.ir/test.php?tid=7 |                                    |                                                           | ✿ Q Search                                |                                                          |                                    | 岔                                                     | 111      |                 |   |
|             |                     |   |                                    |                                    |                                                           | 8:52:59A                                  | شنيه 4 / 5 / 99 M                                        | A                                  | می خبیصی 🔻                                            | میثم قوا | <b>\$</b> سيد ہ | 2 |
| ſ           |                     |   |                                    |                                    |                                                           |                                           |                                                          |                                    |                                                       | ٦        |                 |   |
|             |                     |   |                                    |                                    |                                                           |                                           |                                                          |                                    |                                                       |          |                 | _ |
|             |                     |   |                                    |                                    |                                                           |                                           | ت آزمون                                                  | خصاد                               | مش                                                    |          |                 |   |
|             |                     |   |                                    |                                    |                                                           |                                           | ت 2 (مختصر)<br><sup>ای</sup> قه<br>دد                    | مون: <b>بلاغت</b><br>ون: 50 دة     | - عنوان آزه<br>- مدت آزم                              |          |                 |   |
|             |                     |   |                                    |                                    |                                                           |                                           | ی: 22<br>رندوم نمایش داده میشوند<br>بینی و مدینت ندا د   | والات تسن<br>به صورت ر<br>کتر د آن | - تعداد س<br>- سؤالات<br>- تعداد ش                    |          |                 |   |
|             |                     |   |                                    |                                    |                                                           |                                           | یون، محدودیت ندارد<br>دارد.                              | رفت در ار<br>بره منفی ت<br>بیر:    | - <b>آزمون نم</b><br>- آ <b>زمون نم</b><br>- پيغام مد |          |                 |   |
|             |                     |   |                                    |                                    | نيست                                                      | ورود قبل از آن ممک <mark>ن</mark>         | ت مشخص شروع میشود و<br>ی ندارد                           | ین گرامی،<br>رأس ساعت<br>نمرہ منفی | داوطلب<br>آزمون ا<br>امتحان                           |          |                 |   |
|             |                     |   |                                    | ذيرفتنى نيست                       | قص در <mark>هر کدام از موارد فوق پ</mark>                 | ینان داشته باشید که                       | اینترنت و سیستم خود اطه<br>ارد شوید                      | ر وضعیت<br>ان خاطر وا              | حتما از<br>با آرامنا                                  |          |                 |   |
|             |                     |   |                                    | » و نسبت به رفع مشکل اقدام فرمایید | نه با شماره 11111 تماس گرفته<br>                          | 15 دقيقه وقت داريد                        | شکل در ورود به امتحان تا                                 | رت بروز مد                         | در صور                                                |          |                 |   |
|             |                     |   |                                    |                                    |                                                           |                                           |                                                          | a;                                 | - نکات مھ                                             |          |                 |   |
|             |                     |   |                                    | ین خواهد بود.                      | ی در آزمون ثبت میشود.<br>کنید. این کار به معنی پایان آزمو | در بین شرکت کنندگار<br>Re کردن آن خودداری | ، روی «آغاز آزمون» نام شما<br>از بستن مرورگر و یا fresh؛ | عض کلیک<br>بای آزمون               | - به مح<br>- تا انتر                                  |          |                 |   |
|             |                     |   |                                    | آزدون                              | آغاز                                                      |                                           |                                                          |                                    |                                                       |          |                 |   |

**۶. بعد از ورود، وارد پروسه امتحان خواهید شد. بعد از شروع امتحان به هیچعنوان از دکمه <mark>رفرش</mark> و یا دکمه <mark>بک</mark> استفاده نکنید.** 

| فضوميه          | له أزمون أنلاين م | X سامان | +                                             |                           |                                       |                  | _                 | <u> </u>   | ٥            | ×      |
|-----------------|-------------------|---------|-----------------------------------------------|---------------------------|---------------------------------------|------------------|-------------------|------------|--------------|--------|
| $\rightarrow$ C | ŵ                 | Ū       | <pre>% exam.masoumieh.ir/test.php?tid=7</pre> |                           | 🚥 🖾 🗘 Search                          |                  | 坌                 | III\       | ۲            | =      |
|                 |                   |         | : 50 دقيقه   زمان باقيمانده: 4 7 4 : 9 9 : 0  | كل سؤالات: 22   مدت آزمون | 005945 (سید میثم قوامی خبیصی)   تعداد | كدملى: 0231      |                   |            |              |        |
|                 |                   |         |                                               |                           |                                       |                  |                   |            |              |        |
|                 |                   |         |                                               |                           |                                       |                  | صحيح است؟         | کدام گزینه | -1           |        |
|                 |                   |         |                                               |                           |                                       |                  |                   |            | 0            |        |
|                 |                   |         |                                               |                           |                                       | ىيى ايەن است     | ر» ک کن <i>م</i>  |            | 0            |        |
|                 |                   |         |                                               |                           |                                       |                  |                   |            | 0            |        |
|                 |                   |         |                                               |                           |                                       | ر سیسی ایکان است | ہر ،جان ،ہم سمی ا |            | 0            |        |
|                 |                   |         |                                               |                           |                                       |                  |                   |            | <b>ب</b> علا |        |
|                 |                   |         |                                               |                           |                                       |                  |                   |            |              |        |
|                 |                   |         |                                               |                           |                                       |                  |                   |            |              |        |
|                 |                   |         |                                               |                           |                                       |                  |                   |            |              |        |
|                 |                   |         |                                               |                           |                                       |                  |                   |            |              |        |
|                 |                   |         |                                               |                           |                                       |                  |                   |            |              |        |
|                 |                   |         |                                               |                           |                                       |                  |                   |            |              |        |
|                 |                   |         |                                               |                           |                                       |                  |                   |            |              |        |
|                 |                   |         |                                               |                           |                                       |                  |                   |            |              |        |
|                 |                   |         |                                               |                           |                                       |                  |                   |            |              |        |
|                 |                   |         |                                               | ~ 1                       |                                       |                  |                   |            |              | $\geq$ |

## ۷. مشخصات شما، تعداد سوالات، مدت آزمون و زمان باقیمانده در بالای صفحه قابل مشاهده است.

| تصوميه          | بن مع          | انه آزمون أنلاي | × سام | +   |                                      |              |             |                     |            | _                    |             |                      | -              | ٥      | ×       |
|-----------------|----------------|-----------------|-------|-----|--------------------------------------|--------------|-------------|---------------------|------------|----------------------|-------------|----------------------|----------------|--------|---------|
| $\rightarrow$ C | <sup>#</sup> 1 | ଜ               |       | 🔏 e | xam. masoumieh.ir/test.php?tid=7     |              |             |                     | ⊠ ☆        | Q Search             |             | 2                    | <u>z</u> III\  |        | ■       |
|                 |                |                 |       |     | زمان باقیمانده: <b>0 : 4 9 : 4 7</b> | ون: 50 دقيقه | 2   مدت آزم | تعداد كل سؤالات: 22 | امی خبیصی) | 005945 (سيد ميثم قوا | كدملى: 0231 |                      |                |        |         |
|                 |                |                 |       |     |                                      |              | $-\Delta$   |                     |            |                      |             | S- 1-                |                | 1.5    | 1       |
|                 |                |                 |       |     |                                      |              |             |                     |            |                      |             | میخ است:<br>         | ىرىيە ص        | • ددام | 0       |
|                 |                |                 |       |     |                                      |              |             |                     |            |                      | الحان است   | · آن آرن سبعی        |                |        | 0       |
|                 |                |                 |       |     |                                      |              |             |                     |            |                      |             |                      | , <sub>U</sub> | (      | о       |
|                 |                |                 |       |     |                                      |              |             |                     |            |                      | ،           | ییں ، میں سیسی از سے | ی ۔سر          |        | C       |
|                 |                |                 |       |     |                                      |              |             |                     |            |                      |             |                      |                |        | Ŗ       |
|                 |                |                 |       |     |                                      |              |             |                     |            |                      |             |                      |                |        |         |
|                 |                |                 |       |     |                                      |              |             |                     |            |                      |             |                      |                |        |         |
|                 |                |                 |       |     |                                      |              |             |                     |            |                      |             |                      |                |        |         |
|                 |                |                 |       |     |                                      |              |             |                     |            |                      |             |                      |                |        |         |
|                 |                |                 |       |     |                                      |              |             |                     |            |                      |             |                      |                |        |         |
|                 |                |                 |       |     |                                      |              |             |                     |            |                      |             |                      |                |        |         |
|                 |                |                 |       |     |                                      |              |             |                     |            |                      |             |                      |                |        |         |
|                 |                |                 |       |     |                                      |              |             |                     |            |                      |             |                      |                |        |         |
|                 |                |                 |       |     |                                      |              |             | 1                   |            |                      |             |                      |                |        |         |
| <u> </u>        |                |                 |       |     |                                      |              | ×           | 1                   |            |                      |             |                      |                |        | $\odot$ |

۸. بعد از انتخاب پاسخ، پیام (پاسخ با موفقیت ثبت شد) نمایش داده می شود. حتما این پیام را باید مشاهده نمائید در صورتی که مشاهده نشد یعنی اینترنت شما مشکل دارد، ابتدا مشکل رو حل نمایید و بدون اینکه صفحه را رفرش کنید و یا اینکه دکمه بک را بزنید نسبت به پاسخ مجدد سوالی که پیام فوق در آن نمایش داده نشد اقدام و به ادامه سوالات بپردازید.

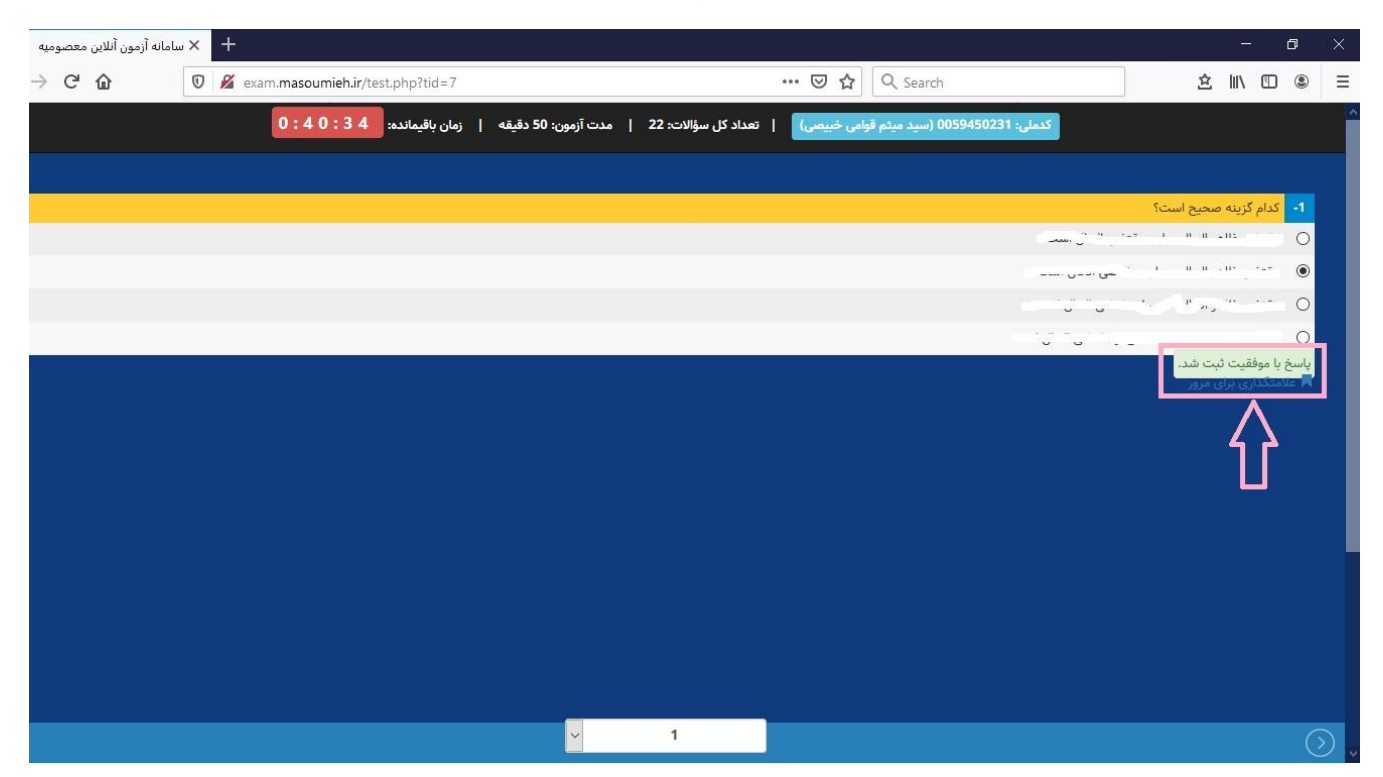

۹. برای رفتن به سوال بعد از علامت فلش سمت راست در پایین صفحه و یا فرمان کشویی وسط در پایین صفحه استفاده نمایید؛ به این ترتیب که اگر روی فلش سمت راست کلیک نمایید به سوال بعدی خواهید رفت و یا اینکه از فرمان کشویی سوال مورد نظر خود را انتخاب نمایید. پیشنهاد این است که از فلش سمت راست پایین استفاده شود.

| <ul> <li> <ul> <li></li></ul></li></ul>                                                                                                    |
|----------------------------------------------------------------------------------------------------|
| دیدان: 12:05:45:00 (سید میتم قوامی خبیسی)       ا تعداد کل سؤالات: 22   هدت آزدون: 30 دقیقه   رمان باقیالده       2:1:1:2         ۱       ۱       ۱         ۰       ۰       ۰         ۰       ۰       ۰         ۰       ۰       ۰         ۰       ۰       ۰         ۰       ۰       ۰         ۰       ۰       ۰         ۰       ۰       ۰         ۰       ۰       ۰         ۰       ۰       ۰         ۰       ۰       ۰         ۰       ۰       ۰         ۰       ۰       ۰         ۰       ۰       ۰         ۰       ۰       ۰         ۰       ۰       ۰         ۰       ۰       ۰         ۰       ۰       ۰         ۰       ۰       ۰         ۰       ۰       ۰         ۰       ۰       ۰         ۰       ۰       ۰         ۰       ۰       ۰         ۰       ۰       ۰         ۰       ۰       ۰         ۰       ۰       ۰         ۰       ۰ </th                                                                                                    |
| ۱       ۱         ۱       ۱         ۱       ۱         ۱       ۱         ۱       ۱         ۱       ۱         ۱       ۱         ۱       ۱         ۱       ۱         ۱       ۱         ۱       ۱         ۱       ۱         ۱       ۱         ۱       ۱         ۱       ۱         ۱       ۱         ۱       ۱         ۱       ۱         ۱       ۱         ۱       ۱         ۱       ۱         ۱       ۱         ۱       ۱         ۱       ۱         ۱       ۱         ۱       ۱         ۱       ۱         ۱       ۱         ۱       ۱         ۱       ۱         ۱       ۱         ۱       ۱         ۱       ۱         ۱       ۱         ۱       ۱         ۱       ۱         ۱       ۱         ۱       ۱                                                                                                            |
| • • • • • • • • • • • • • • • • • • •                                                                                                    |
| 1       1       1       0       0       0       0       0       0       0       0       0       0       0       0       0       0       0       0       0       0       0       0       0       0       0       0       0       0       0       0       0       0       0       0       0       0       0       0       0       0       0       0       0       0       0       0       0       0       0       0       0       0       0       0       0       0       0       0       0       0       0       0       0       0       0       0       0       0       0       0       0       0       0       0       0       0       0       0       0       0       0       0       0       0       0       0       0       0       0       0       0       0       0       0       0       0       0       0       0       0       0       0       0       0       0       0       0       0       0       0       0       0       0       0       0       0       0       0                                                         |
| 2       2         3       3         4       3         4       3         5       10         5       10         6       10         7       10         9       10         10       11         12       12         13       14         14       15         16       16                                                                                                    |
| 3       3       0       0       0       0       0       0       0       0       0       0       0       0       0       0       0       0       0       0       0       0       0       0       0       0       0       0       0       0       0       0       0       0       0       0       0       0       0       0       0       0       0       0       0       0       0       0       0       0       0       0       0       0       0       0       0       0       0       0       0       0       0       0       0       0       0       0       0       0       0       0       0       0       0       0       0       0       0       0       0       0       0       0       0       0       0       0       0       0       0       0       0       0       0       0       0       0       0       0       0       0       0       0       0       0       0       0       0       0       0       0       0       0       0       0       0       0       0                                                         |
| 4       ۲       ۲       ۲       ۲       0         5       10       10       10       10       11       12       13       14       15       14       15       16       16       16       16       16       16       16       16       16       16       16       16       16       16       16       16       16       16       16       16       16       16       16       16       16       16       16       16       16       16       16       16       16       16       16       16       16       16       16       16       16       16       16       16       16       16       16       16       16       16       16       16       16       16       16       16       16       16       16       16       16       16       16       16       16       16       16       16       16       16       16       16       16       16       16       16       16       16       16       16       16       16       16       16       16       16       16       16       16       16       16       16       16       16 </td |
| ایاسع با موفقیت ثبت شد.<br>۲ عدمتخدری برای در زر<br>۱۹<br>۱۹<br>۱۹<br>۱۹<br>۱۹<br>۱۹<br>۱۹                                                                                                    |
| 7<br>8<br>9<br>10<br>11<br>12<br>13<br>14<br>15<br>16                                                                                                    |
|                                                                                                    |
|                                                                                                    |
|                                                                                                    |
|                                                                                                    |
| 14<br>15<br>16                                                                                                    |
| 16                                                                                                    |
|                                                                                                    |
| 17                                                                                                    |
| 18                                                                                                    |
| × 20                                                                                                    |
|                                                                                                    |

۱۰. سوالات را تا انتها پاسخ دهید و در پایان روی دکمه (<mark>پایان آزمون</mark>) کلیک نمایید. حتما این فرمان در پایان باید کلیک شود تا نمره شما ثبت گردد. توجه فرمایید حتی اگر به همه سوالات پاسخ ندادید و به پایان زمان آزمون نزدیک شدید حتما این فرمان را کلیک نمایید تا همان تعداد سوالات شما ثبت گردد.

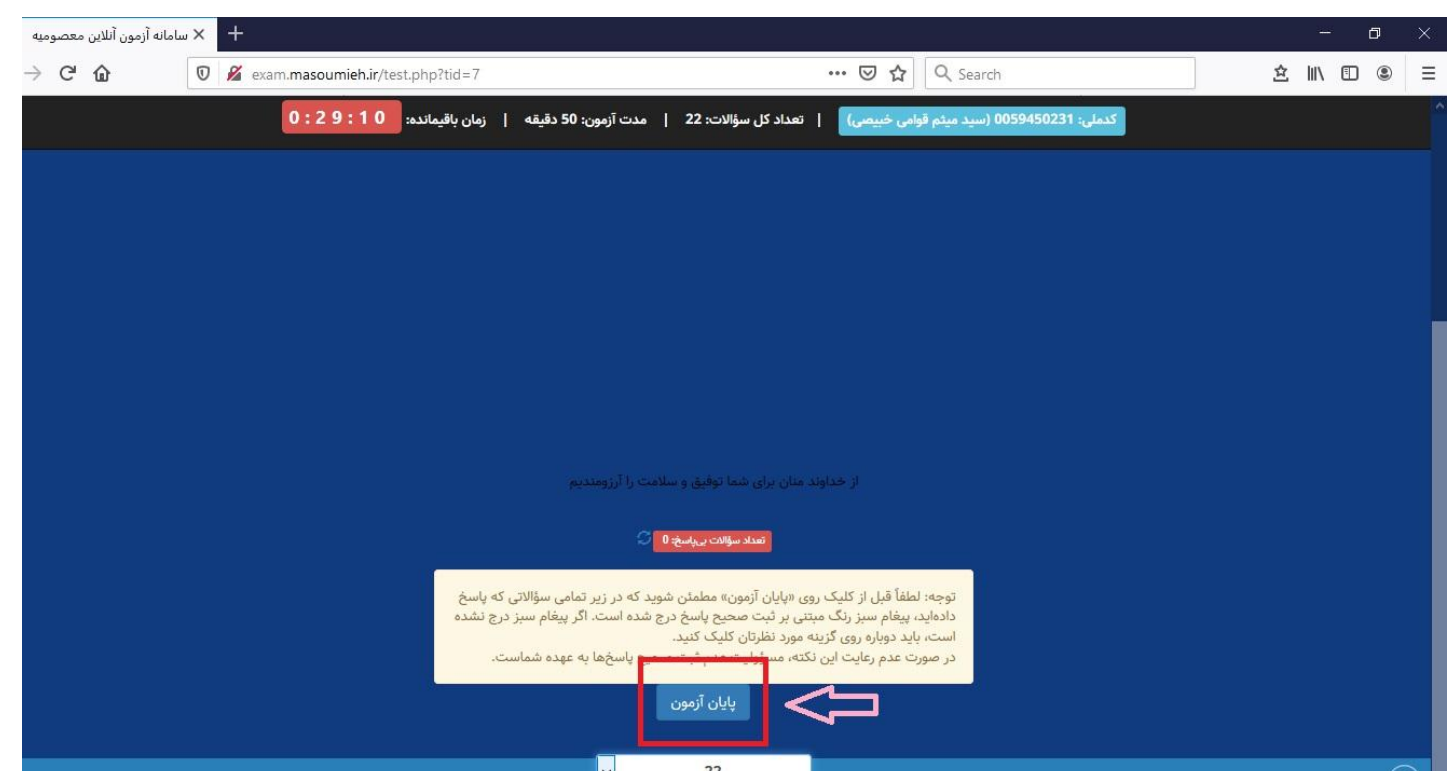

**۱۱. بعد از آن با پیام هشدار سامانه مواجه خواهید شد که میخواهد از پایان آزمون اطمینان حاصل پیدا** نمایید؛ که در صورت اطمینان روی فرمان O<mark>k</mark> کلیک نموده و آزمون به پایان میرسد.

| بامانه آزمون آنلاین معصومیه 🛛 🦇                   | ⊿× +                           |                                                                                                    |                                                                 | - 0 ×                                      |
|---------------------------------------------------|--------------------------------|----------------------------------------------------------------------------------------------------|-----------------------------------------------------------------|--------------------------------------------|
| $\overleftarrow{\bullet}$ > C $\widehat{\bullet}$ | 🛛 🔏 exam.masoumieh.ir/test.php | ?tid=7 🗵                                                                                                    | ☆ Search                                                        | ź II\ ⊡ ⊜ ≡                                |
|                                                   | مانده: 0 : 2 3 : 4 9           | سیمی)   تعداد کل سؤالات: 22   مدت آزمون: 50 دقیقه   زمان باق                                                                                                    | کدملی: 0059450231 (سید میثم قوامی                               |                                            |
|                                                   | هید آمرز پاسخ درج شده باند؟)   | برگشتیتیر شی:د: (آبا مطنق شنید که در زیر همه سزالای که پشخ ندهند، پیدام سز میندی بر عِت مو<br>یو گفتیتیر<br>از خطابند علان برای شما توقیق و سیلامت را آرزومندیم                                                                                                    | نیا مطنعن معید که همد پایان تر مون را دارید؟ این ک<br>UK Cancel |                                            |
|                                                   |                                | العداسوانت بریاسخ ۵ ۲<br>ایل از کلیک روی «پایان آرمون» مطمئن شوید که در زیر تمامی سؤالاتی که پاسخ<br>میر رنگ میتی بر ثبت صحیح پاسخ درج شده است. اگر پیغام سیز درج نشده<br>ویاره روی گزینه مورد نظرتان کلیک کنید.<br>مراعایت این نکته، مسؤولیت عدم ثبت صحیح پاسخها به عهده شماست.<br><b>پایان آزمون</b> | توجه: لطفاً<br>دادماید، بیغ<br>است، باید د<br>در صورت ع         |                                            |
| $\odot$                                           |                                | 22                                                                                                    |                                                                 | $\odot$                                    |
| P O 単                                             | e 🜔 ᠔ 🧿 🥥                      | 🜌 🙋 🦁 誧 🗷 💁 🗷                                                                                                    | 🛓 🚳 🚇 🚳 💋                                                       | ^ ঢ় ৻») ⊌ <sup>09:21</sup><br>װייקיעיני װ |

۱۳.در پایان باید اشاره شود اطلاعیه معاونت آموزش مدرسه در خصوص ضوابط و الزامات مربوط به آزمون آنلاین را که در سایت مدرسه (http://masoumieh.ir/10300) درج شده است را حتما مطالعه و مقدمات و بستر لازم جهت انجام امتحان آنلاین را فراهم نمایید و در صورت هر گونه ابهام و یا سوالی با شماره تلفن زیر تماس حاصل نمائید.

> •758779189871 •75877918797 •75877987 •75877987 •75877987 •150